## MANUAL PARA PERMITIR VENTANAS EMERGENTES (POP-UPS) EN LA PAGINA WEB COLEGIAL.

## Instrucciones para MICROSOFT EDGE

1.- Pinchamos en el botón con 3 puntitos "..." y luego seleccionamos "Configuración"

|   | COAAT-AL × +         |                               |                                               |                             |                                       | - ° Č                    |
|---|----------------------|-------------------------------|-----------------------------------------------|-----------------------------|---------------------------------------|--------------------------|
| ~ | C https://www.coaat- | al.es                         |                                               |                             | Aª tê                                 | t≞ @ <b>@</b>            |
|   |                      |                               |                                               |                             | 🖹 Nueva pestaña                       | Ctrl+T                   |
|   |                      |                               |                                               |                             | Nueva ventana                         | Ctrl+N                   |
|   | Colegio              | Profesion                     | Agenda                                        | Formación                   | 🕞 Nueva ventana InP                   | rivate Ctrl+Mayús+N      |
|   |                      |                               |                                               |                             | Zoom                                  | — 100 % + ∠ <sup>7</sup> |
|   |                      |                               |                                               |                             | State Favoritos                       | Ctrl+Mayús+O             |
|   |                      |                               |                                               |                             | Colecciones                           | Ctrl+Mayús+Y             |
|   |                      |                               |                                               |                             | Historial                             | Ctrl+H                   |
|   |                      |                               |                                               |                             | ↓ Descargas                           | Ctrl+J                   |
|   | 1                    |                               |                                               |                             | BR Anticaciones                       | `                        |
|   |                      |                               |                                               |                             | C Extensioner                         |                          |
|   | •\/:                 |                               |                                               |                             | V Microsoft Remark                    |                          |
|   | 141                  | sina nuestro                  | os cursos:                                    |                             | 8 Microsoft Newards                   |                          |
|   | COAAT                | -mía                          |                                               | - • () ·                    | Kendimiento                           |                          |
|   | COAATALM             | HIA                           |                                               | ~                           | Imprimir                              | Ctrl+P                   |
|   |                      |                               |                                               |                             | Captura web                           | Ctrl+Mayús+S             |
|   |                      |                               |                                               |                             | G Selección web                       | Ctrl+Mayús+X             |
|   |                      |                               |                                               |                             | Compartir                             |                          |
|   | •                    | boka                          |                                               | interest and a second       | 🖓 Buscar en la página                 | a Ctrl+F                 |
|   | visado               | trabajo                       | tormacion                                     | Pagas Dat                   | A <sup>%</sup> Leer en voz alta       | Ctrl+Mayús+U             |
|   |                      |                               |                                               |                             | Más herramientas                      | >                        |
|   | 200                  | Sov ciudadano                 |                                               | <u> </u>                    | Configuración                         | )                        |
|   | կի                   | o empresa                     |                                               | <b>coleg</b>                | iado 🕕 Ocultar barra latera           | al Ctrl+Mayús+ç          |
|   |                      | J                             |                                               |                             | <ol> <li>Avuda v comentari</li> </ol> | ios )                    |
|   | Agenda               |                               |                                               |                             | Come Minereth St                      | · ·                      |
|   | lunes, 1             | de febrero                    |                                               |                             | Cerrar Microsoft Ec                   | .ye                      |
|   | 5:00pm               | CA-AUTOCONSUMO UNIF + P       | LUR CONSEJO ANDALUZ                           |                             |                                       |                          |
|   | 5:00pm               | SE-COMO MEJORAR EDIF. EN      | USO. REHABILITACIÓN Y VIV. SOCIAL CO          | NSEJO ANDALUZ               |                                       |                          |
|   | martes,              | 14 de febrero                 |                                               |                             |                                       |                          |
|   | 5:00pm               | GR_1348_V Edición: Curso de   | Preparación para el Acceso de Técnicos a la A | Administración Pública      |                                       |                          |
|   | 5:00pm               | REVIT Nivel 1 Básico: Modelad | •                                             |                             | -                                     |                          |
|   |                      |                               |                                               | + Google                    | Calendario                            |                          |
|   | ത്സടരമ               |                               |                                               | PREMAAT<br>SECORDS Y ARCRIC | PCE                                   | ¢                        |

2.- En el menú de la izquierda seleccionamos "Cookies y permisos del sitio" y pinchamos en el botón "Elementos emergentes y redirecciones".

| 🔥 COAAT-AL 🛛 🗙 😒 Config          | ación x +                                                                                                    |                                        |     | - |   | ×   |
|----------------------------------|----------------------------------------------------------------------------------------------------|----------------------------------------|-----|---|---|-----|
| C A CEdge   edge://settings/con  | ent                                                                                                    | 50<br>67                               | £^≣ | æ | ۲ |     |
| C . C                            | To day has seen loss                                                                                             |                                        |     |   |   | C   |
| Configuración                    | Permisos que se aplican en todos los sitios                                                                      |                                        |     |   |   | 4   |
| Q. Buscar en configuración       | (a) Ubicación                                                                                                    | `````````````````````````````````````` |     |   |   | 1   |
| Perfiles                         | Preguntar primero                                                                                                | <i>,</i>                               |     |   |   |     |
| Privacidad, búsqueda y servicios | (in Cimra                                                                                                    | >                                      |     |   |   |     |
| Apariencia                       | Preguntar primero                                                                                                | <i>,</i>                               |     |   |   |     |
| Barra lateral                    | 0 Micrófere                                                                                                    |                                        |     |   |   |     |
| nuevas pestañas                  | Preguntar primero                                                                                                | <i>,</i>                               |     |   |   |     |
| D Compartin, copier y pegar      | 6 à Conseres de menúmiente e luz                                                                                 | `````````````````````````````````````` |     |   |   |     |
| Cookies y permisos del sitio     | Permitir que los sitios usen sensores de luz y de movimiento                                                     | ,                                      |     |   |   |     |
| Lo December production mode      | Notificaciones                                                                                                   | >                                      |     |   |   |     |
| Protección infantil              | Preguntar primero                                                                                                |                                        |     |   |   |     |
| A <sup>†</sup> Idiomas           | (a) JavaScript                                                                                                   | >                                      |     |   |   |     |
| Impresoras                       | Permitido                                                                                                    |                                        |     |   |   |     |
| Sistema y rendimiento            | □ Imágenes                                                                                                    | >                                      |     |   |   |     |
| Restablecer configuración        | Mostrar todo                                                                                                    |                                        |     |   |   |     |
| leletono y otros dispositivos    | [7] Elementos emergentes y redireccionamientos                                                                   | >                                      |     |   |   |     |
| Acerca de Microsoft Edge         | Bloqueado                                                                                                    |                                        |     |   |   |     |
|                                  | Anuncios                                                                                                    | >                                      |     |   |   |     |
|                                  | Bloqueado                                                                                                    |                                        |     |   |   |     |
|                                  | () Sincronización en segundo plano                                                                               | >                                      |     |   |   |     |
|                                  | Permitir que los sitios cerrados recientemente terminen de enviar y recibir datos                                |                                        |     |   |   |     |
|                                  | ↓ Descargas automáticas                                                                                          | >                                      |     |   |   |     |
|                                  | Preguntar cuando un sitio intente descargar varios archivos automáticamente                                      |                                        |     |   |   |     |
|                                  |                                                                                                    | >                                      |     |   |   |     |
|                                  | Permitir que los sitios pasen a ser controladores predeterminados de los protocolos                              |                                        |     |   |   |     |
|                                  | Dispositivos MIDI                                                                                                | >                                      |     |   |   | C   |
|                                  | Preguntar cuando un sitio quiera usar mensajes exclusivos del sistema para obtener acceso a los dispositivos MID | 4                                      |     |   |   | ٤   |
|                                  |                                                                                                    |                                        |     |   |   | 1.1 |

| ۷       | COAAT-AL × දිලි Co                   | figuración x +                                                                      |     | - | 0 | × |
|---------|--------------------------------------|-------------------------------------------------------------------------------------|-----|---|---|---|
| •       | C Edge   edge://settings/            | content/popups to                                                                   | €`≡ | œ |   |   |
|         |                                      |                                                                                     |     |   |   | ٩ |
| lor     | nfiguración                          | <ul> <li>Permisos del sitio / Elementos emergentes y redireccionamientos</li> </ul> |     |   |   | + |
| λ       | Buscar en configuración              |                                                                                     |     |   |   | 0 |
|         | Perfiles                             | Bloquear (recomendado)                                                              |     |   |   | Ĭ |
| ò       | Privacidad, búsqueda y servicios     |                                                                                     |     |   |   | • |
|         | Apariencia                           | Bloquear                                                                            |     |   |   | + |
|         | Barra lateral                        |                                                                                     |     |   |   |   |
| 3       | Página de inicio, página principal y | No se nan agregado sitios                                                           |     |   |   |   |
| ~       | nuevas pestañas                      | Parmitir Associ                                                                     |     |   |   |   |
|         | Contrar un copiar y pegar            | reminu                                                                              |     |   |   |   |
| l       | Navegador predeterminado             | No se han agregado sitios                                                           |     |   |   |   |
|         | Descargas                            |                                                                                     |     |   |   |   |
|         | Protección infantil                  |                                                                                     |     |   |   |   |
| -<br>?ŀ | Idiomas                              |                                                                                     |     |   |   |   |
|         | Impresoras                           |                                                                                     |     |   |   |   |
| 2       | Sistema y rendimiento                |                                                                                     |     |   |   |   |
| )       | Restablecer configuración            |                                                                                     |     |   |   |   |
|         | Teléfono y otros dispositivos        |                                                                                     |     |   |   |   |
| Ŷ       | Accesibilidad                        |                                                                                     |     |   |   |   |
| Q       | Acerca de Microsoft Edge             |                                                                                     |     |   |   |   |
|         |                                      |                                                                                     |     |   |   |   |
|         |                                      |                                                                                     |     |   |   |   |
|         |                                      |                                                                                     |     |   |   |   |
|         |                                      |                                                                                     |     |   |   |   |
|         |                                      |                                                                                     |     |   |   |   |
|         |                                      |                                                                                     |     |   |   |   |
|         |                                      |                                                                                     |     |   |   |   |
|         |                                      |                                                                                     |     |   |   |   |
|         |                                      |                                                                                     |     |   |   | - |
|         |                                      |                                                                                     |     |   |   | ۵ |
|         |                                      |                                                                                     |     |   |   | ŝ |

3.- En la sección de "Permitir" pulsamos el botón "Agregar".

4.- Escribimos exactamente "https://www.coaat-al.es/" y pulsamos "Agregar". Ya tenemos configurado Microsoft Edge. Cerramos todas las ventanas y listo.

| Agregar un sitio         |          |  |  |  |  |
|--------------------------|----------|--|--|--|--|
| Sitio                    |          |  |  |  |  |
| https://www.coaat-al.es/ |          |  |  |  |  |
| Agregar                  | Cancelar |  |  |  |  |
|                          |          |  |  |  |  |

## Instrucciones para GOOGLE CHROME

1.- Pinchamos en el botón con 3 puntos verticales que hay en la esquina superior derecha, y a continuación seleccionamos "Configuración"

|                                                                                                    |                                                                                                    |                                                                                                    |                            | ~ -                                 |
|----------------------------------------------------------------------------------------------------|----------------------------------------------------------------------------------------------------|----------------------------------------------------------------------------------------------------|----------------------------|-------------------------------------|
| C 🗎 coaat-al.es                                                                                                    |                                                                                                    |                                                                                                    |                            | ic 🖈 🗭 🗆                            |
|                                                                                                    |                                                                                                    |                                                                                                    |                            | Nueva pestaña                       |
|                                                                                                    |                                                                                                    |                                                                                                    |                            | Nueva ventana                       |
|                                                                                                    |                                                                                                    |                                                                                                    |                            | Nueva ventana de incógnito Ctrl + N |
| Colegio                                                                                                    | Profesion                                                                                                    | Agenda                                                                                                    | Formación                  | Historial                           |
|                                                                                                    |                                                                                                    |                                                                                                    |                            | Descargas                           |
|                                                                                                    |                                                                                                    |                                                                                                    |                            | Marcadores                          |
|                                                                                                    |                                                                                                    |                                                                                                    |                            | Zoom - 100 % +                      |
|                                                                                                    |                                                                                                    |                                                                                                    |                            | Imprimir                            |
|                                                                                                    |                                                                                                    |                                                                                                    |                            | Enviar                              |
|                                                                                                    |                                                                                                    |                                                                                                    | The second                 | Buscar                              |
|                                                                                                    |                                                                                                    |                                                                                                    |                            | Más herramientas                    |
|                                                                                                    |                                                                                                    |                                                                                                    |                            | Cortar Copiar                       |
|                                                                                                    |                                                                                                    |                                                                                                    |                            | Configuración                       |
|                                                                                                    |                                                                                                    |                                                                                                    |                            | Availability                        |
| :Vi                                                                                                    | ita nuactr                                                                                                    | as cursad                                                                                                    |                            | ,,,                                 |
|                                                                                                    | shu noesh                                                                                                    | 03 (01303:                                                                                                    |                            | Salir                               |
|                                                                                                    |                                                                                                    |                                                                                                    |                            |                                     |
|                                                                                                    | RÍA                                                                                                    |                                                                                                    |                            |                                     |
|                                                                                                    |                                                                                                    | RQUITECTORA TECNICA                                                                                                    |                            |                                     |
|                                                                                                    |                                                                                                    |                                                                                                    |                            |                                     |
|                                                                                                    |                                                                                                    | _                                                                                                    |                            | _                                   |
|                                                                                                    | , EX                                                                                                    | 00                                                                                                    | <u></u>                    |                                     |
| visado                                                                                                    | bolsa<br>trabajo                                                                                                    | formación                                                                                                    | Agenda                     | tablón<br>anuncios                  |
| visado                                                                                                    | bolsa<br>trabajo                                                                                                    | formación                                                                                                    | Agenda                     | tablón<br>anuncios                  |
| viado                                                                                                    | bolsa<br>trabajo                                                                                                    | Formación                                                                                                    | Agenda                     | tablén                              |
|                                                                                                    | bola sov ciudadano                                                                                                    | formación                                                                                                    |                            | tablón                              |
|                                                                                                    | soy ciudadano                                                                                                    | formación                                                                                                    | Agenda<br>Collegiado       | tablén<br>anuncios                  |
|                                                                                                    | soy ciudadano<br>o empresa                                                                                                    | Formación                                                                                                    | Agenda<br>Colegiado        | abin<br>anuncios                    |
| U Contraction Contraction Cont | soy ciudadano<br>o empresa                                                                                                    | formación                                                                                                    | Agenda<br>Colegiado        | Lablén<br>anunder                   |
| Agenda<br>Lune: 13:                                                                                                    | big<br>big<br>soy ciudadano<br>o empresa                                                                                                    | Emecile                                                                                                    | Reede<br>colegiado         | abin<br>anuncios                    |
| Agenda<br>tunes, 13<br>500m                                                                                                    | soy ciudadano<br>o empresa                                                                                                    | JR CONSEJØ ANDALUZ                                                                                                    | Rendel<br>soy<br>colegiado | abin<br>anuncios                    |
| visob                                                                                                    | soy ciudadano<br>o empresa<br>e febren<br>CAAUTOCONSUMO UNIF + PLU<br>SE-COMO MEJORAR EDIF E NU                                                                                                    | JR CONSEJO ANDALUZ<br>JSC REHABILITACION Y VIV. SOCIAL CONSEJO ANDALUZ                                                                  | Soy<br>colegiado           |                                     |
| Agenda<br>5.00pm<br>5.00pm                                                                                                    | boy ciudadano     o empresa      tebrero CAAUTOCONSUMO UNIF + PLU SE-COMO MEJORAR EDIF EN U de febrero                                                                                                    | UR CONSEJO ANDALUZ<br>USO. REHABILITACIÓN Y VIV. SOCIAL CONSEJO ANDALUZ                                                                 | keeda<br>colegiado         | ubión<br>anuncios                   |
| Vision<br>Vision<br>Agenda<br>Iunes, 13<br>5 00pm<br>5 00pm<br>martes, 13<br>5 00pm                                                                                                    | soy ciudadano<br>o empresa<br>e febrero<br>CAAUTOCONSUMO UNIF + PLU<br>SE-COMO MEJORAR EDIF EN U<br>de febrero<br>GR_1348, V Glación. Curso de Pre                                                          | JR CONSEJO ANDALUZ<br>JSO. REHABILITACION Y VIV SOCIAL CONSEJO ANDALUZ<br>eparación para el Accesso de Técnicos a la Administración Pút | Soy<br>colegiado           | anuncios                            |
| Vacob<br>Vacob<br>Agenda<br>Nunes, 13<br>5 00pm<br>mattes, 14<br>5 00pm<br>mattes, 14<br>5 00pm                                                                                                    | soy ciudadano<br>o empresa<br>CAAUTOCONSUMO UNIF + PLU<br>SE-COMO MEJORAR EDIF. EN U<br>de febrero<br>GR_1348_V Edición: Curso de Pre<br>RR_1348_V Edición: Curso de Pre<br>RR_1348_V Edición: Curso de Pre | JR CONSEJO ANDALUZ<br>JSO. REHABILITACION Y VV. SOCIAL CONSEJO ANDALUZ<br>eparación para el Acceso de Técnicos a la Administración Púb  | Soy<br>colegiado           |                                     |

2.- En la nueva pestaña que se abre, en el menú de la izquierda, seleccionamos "Privacidad y Seguridad" y pinchamos en "Configuración de Sitios"

| 💪 COAAT-AL 🗙 🌣 Configu                                           | ración: Privacidad y seg. 🗴 🕂                                                                                                    |   | ~ | - | × |
|------------------------------------------------------------------|----------------------------------------------------------------------------------------------------|---|---|---|---|
| <ul> <li>Configuración</li> </ul>                                | Vrivacy<br>Q, Buscar ajustes                                                                                                    | 2 | Ŷ | * |   |
| Google y tú     Autocompletar     Privacidad y seguridad         | Comprobación de seguridad Chrome puede protegerte frente a quiebras de seguridad de datos, extensiones Comprobar abora                      |   |   |   |   |
| <ul><li>Aspecto</li><li>Q. Buscador</li></ul>                    | Privacidad y seguridad                                                                                                    |   |   |   |   |
| Navegador predeterminado     Al iniciar                          | Borrar dios de navegación<br>Borra el historiul, las cockies, la caché y mucho más                                                          |   |   |   |   |
| <ul> <li>Idiomas</li> <li>Descargas</li> </ul>                   | Cookies youto adda de atilioa     Cookies youtos dada de atilioa     Sonarmiten las conciles                                                |   |   |   |   |
| <ul><li>★ Accesibilidad</li><li>▲ Sistema</li></ul>              | Seguridad<br>Navegación segura (protección frente a sitios peligrosos) y otros ajustes de seguridad                                         |   |   |   |   |
| <ul> <li>Recuperar configuración y<br/>limpiar</li> </ul>        | Configuración de sitios<br>Té Controla la información que pueden una y mostrar los sitios (ubicación, cámara, ventanas<br>emergentes y dors |   |   |   |   |
| <ul> <li>Extensiones I</li> <li>Información de Chrome</li> </ul> | Privacy Sandbox Las funciones de prueba están desactivadas.                                                                                 |   |   |   |   |
|                                                                  |                                                                                                    |   |   |   |   |
|                                                                  |                                                                                                    |   |   |   |   |
|                                                                  |                                                                                                    |   |   |   |   |
|                                                                  |                                                                                                    |   |   |   |   |

| د د                                                                                                    | DAAT-AL 🗴 🌣 Configuración: Con                                                                                                    | liguración de X +                                                                                                    |  | ~ | - |  |  | × |  |  |  |
|----------------------------------------------------------------------------------------------------|----------------------------------------------------------------------------------------------------|----------------------------------------------------------------------------------------------------|--|---|---|--|--|---|--|--|--|
| ← → C  © Chrome   chrome://settings/content                                                                                                    |                                                                                                    |                                                                                                    |  |   |   |  |  |   |  |  |  |
| 0                                                                                                    | Configuración                                                                                                    | Q Buscar ajustes                                                                                                    |  |   |   |  |  |   |  |  |  |
| ال           Image: Constraint of the state of the state of | Configuración<br>Google y tú<br>Autocompletar<br>Privacidad y seguridad<br>Aspecto<br>Buscador<br>Navegador predeterminado<br>Al iniciar<br>Idiomas<br>Descargas<br>Accesibilidad<br>Sistema<br>Recuperar configuración y<br>limpiar<br>Extensiones | Q       Buscar ajustes         Ver permisos y datos almacenados en todos los sitios       ,         Permisos       ,         Q       Los sitios pueden solicitar permiso para acceder a tu ubicación       ,         Cámara       ,         Los sitios pueden solicitar permiso para usar la cámara       ,         Micrófono       ,         Los sitios pueden solicitar permiso para utilizar el micrófono       ,         Notificaciones       ,         Los sitios pueden solicitar permiso para utilizar el micrófono       ,         Notificaciones       ,         Los sitios pueden solicitar permiso para utilizar el micrófono       ,         Notificaciones       ,         Los sitios pueden solicitar permiso para utilizar el micrófono       ,         Notificaciones       ,         Los sitios pueden solicitar permiso para utilizar el micrófono       ,         Costisos pueden solicitar permiso para utilizar el micrófono       ,         Costisos sitios creados recientemente pueden terminar de enviar y recibir datos       ,         Contenido       ,       ,         Costisos pueden usar JavaScript       ,       ,         Los sitos pueden usar JavaScript       ,       ,         Imágenes       ,       ,       , </td <td></td> <td>H</td> <td>~</td> <td></td> <td></td> <td></td> |  | H | ~ |  |  |   |  |  |  |
|                                                                                                    | <                                                                                                    | Ventanas emergentes y redirecciones<br>No permitir que los sitios envien ventanas emergent en i utilicen redirecciones                                                                                                    |  |   |   |  |  |   |  |  |  |
|                                                                                                    |                                                                                                    | Configuración de contenido adicional 🗸                                                                                                    |  |   |   |  |  |   |  |  |  |

3.- Bajamos al fondo del todo y pinchamos en "Ventanas emergentes y redirecciones"

4.- En la sección de "Permitir enviar ventanas..." pulsamos el botón "Añadir".

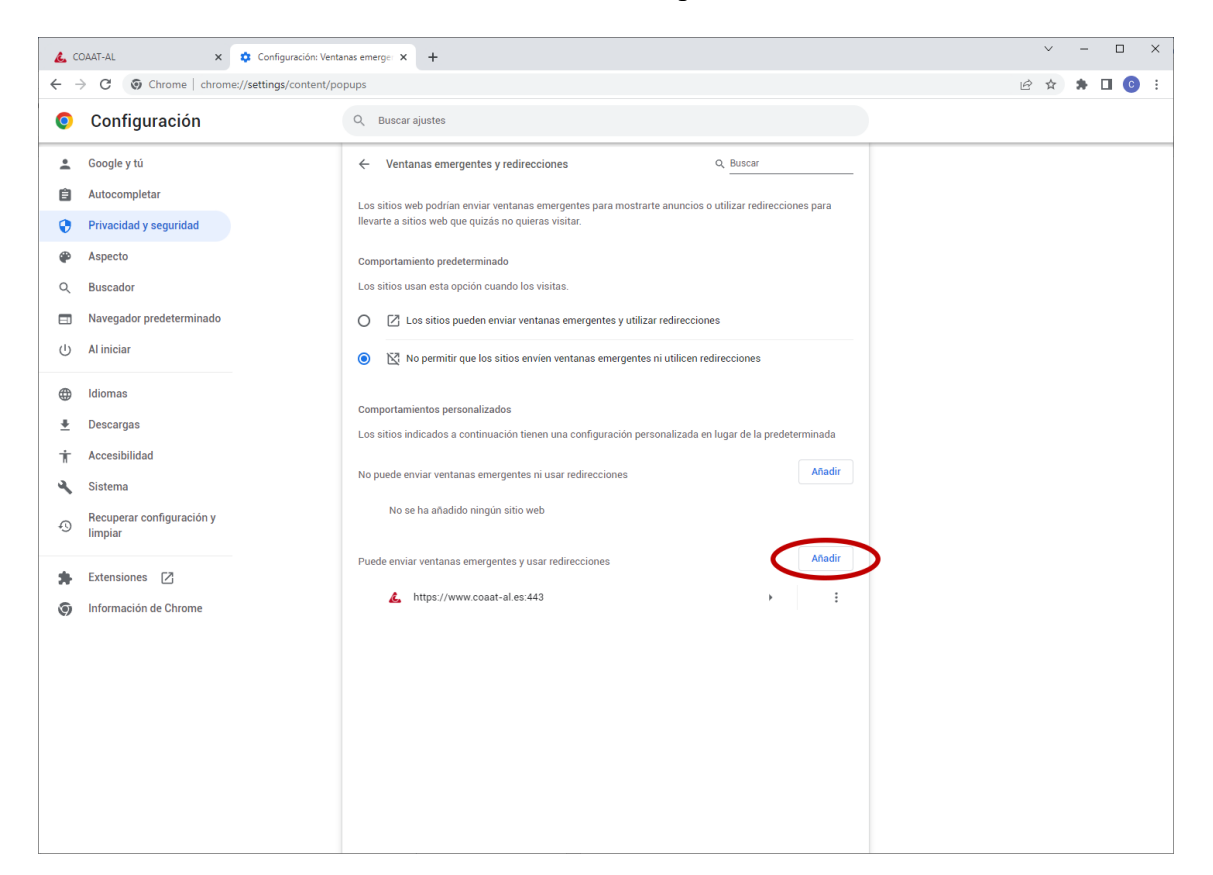

5.- Escribimos la dirección "https://www.coaat-al.es" y pulsamos en añadir.

| Añadir un sitio         |          |        |
|-------------------------|----------|--------|
| Sitio                   |          |        |
| https://www.coaat-al.es |          |        |
|                         |          |        |
|                         |          |        |
|                         | Cancelar | Añadir |

6.- Cerramos todas las pestañas y Google Chrome configurado.